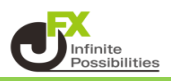

出金依頼や登録情報変更(出金先金融機関、電話番号)の変更手続きを、 2段階認証にすることができます。

1【設定】→【セキュリティ設定】をクリックします。

| 👬 MATRIXTRADER N | 前回ログイン日:22/01/13                       |
|------------------|----------------------------------------|
| 設定 表示 情報 クイック注文  | 特殊注文 チャート 入出金 履歴検索/報告書 サポー             |
| 注文&動作設定          | 処金額 1,292,563,645 必要証拠金額 21,556,100 発注 |
| デザイン設定           |                                        |
| My通貨設定           |                                        |
| 各種設定の保存          | 2:23 ドル円 昨日サポートになりきらなかった115.00円OP水準    |
| 各種設定のエクスポート      |                                        |
| 各種設定のインボート       |                                        |
| サーバ保存設定          | BID ASK                                |
| ターゲットメール設定       | 131, <b>14</b> 8 131, <b>16</b> 3      |
| 通知メール設定・メアド変更    | Lot费 1 🔶 1Lot=1,000                    |
| パスワード変更          |                                        |
| 暗証番号変更           |                                        |
| 暗証番号保存設定変更       |                                        |
| セキュリティ設定         | 87.00-<br>87.00-<br>法済注文-<br>(法済注文-)   |
| サウンド設定           |                                        |
| 各種設定の初期化         | CAD/JPY 1.7 213290                     |
| ログアウト            |                                        |
| バージョン            | 91.00 91.007                           |
| 40-7             | Lot数 1 ÷ 1Lot=1,000                    |
| 於了               |                                        |

2【セキュリティ設定】画面が表示されます。

【2段階認証機能を有効にする】にチェックを入れ、【暗証番号】を入力し、【決定】ボタンをクリックします。

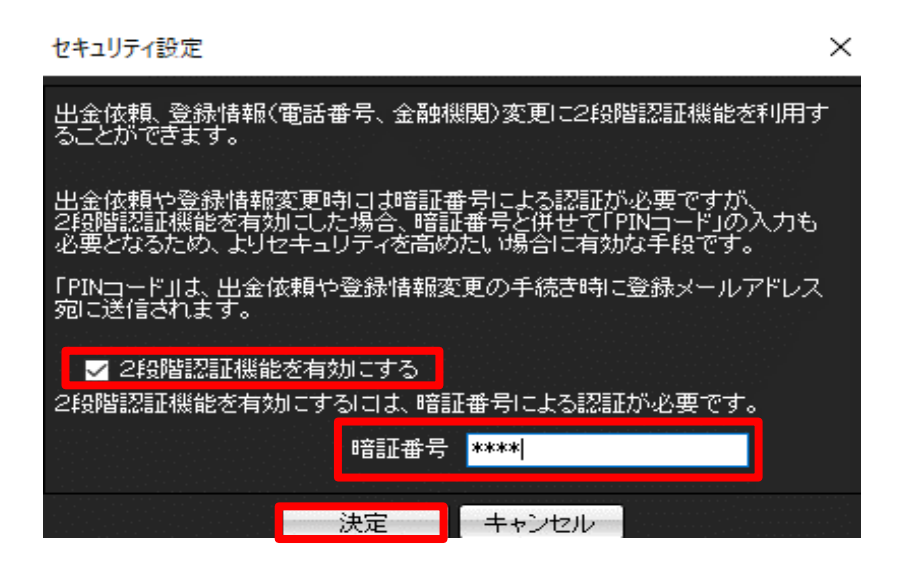

※ 2段階認証機能を有効にするには暗証番号の設定が必要です。 暗証番号が未登録の場合は以下メッセージが表示されます。 【暗証番号登録】ボタンから暗証番号を登録してください。

![](_page_1_Picture_1.jpeg)

3 変更完了のメッセージが表示されます。

![](_page_1_Picture_3.jpeg)